# **DESIGN REPETITION ON APPLIQUÉS** Did you know this T8 function yet?

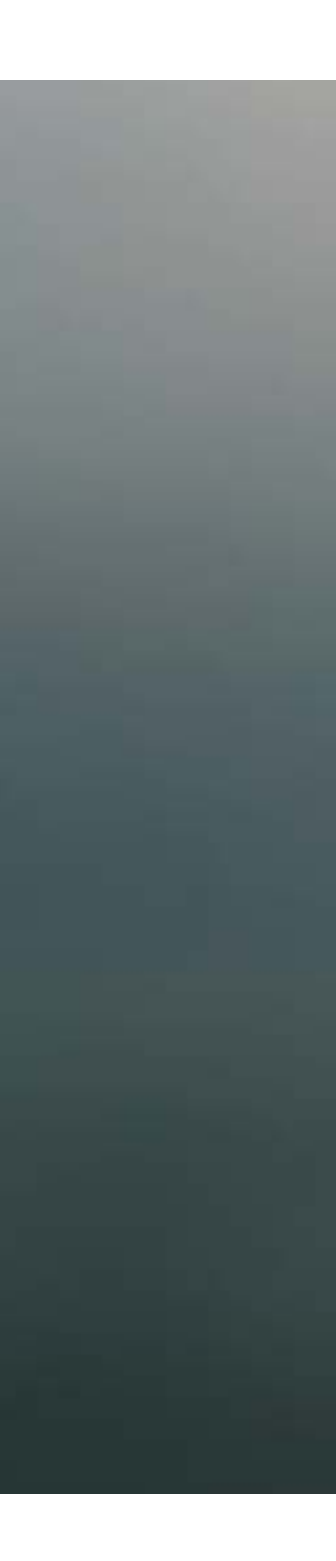

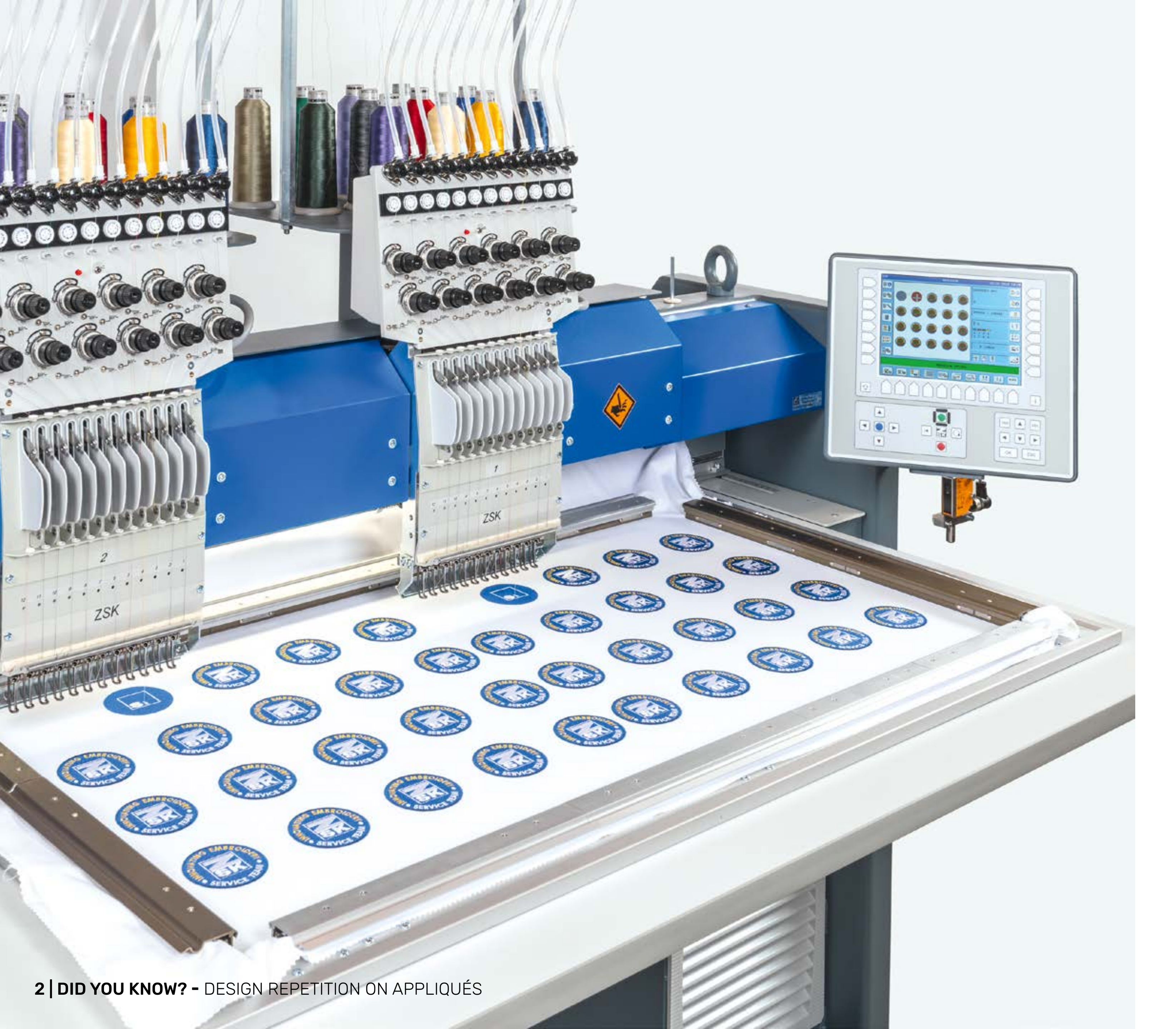

# **Did you know?**

#### What?

A design can be repeated at specified X and Y distances. Unlike typical design repetition, this repetition is independent of the design's size.

#### Why?

If the design is to be embroidered on an appliqué with a different size than the design, it's useful to set the spacing with absolute values, independent of the design size. This ensures the design is always positioned consistently.

#### More detailed information:

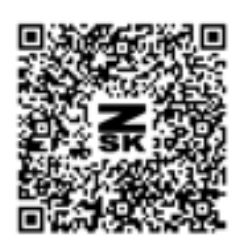

MANUAL

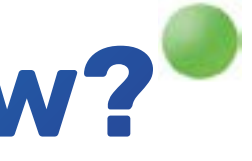

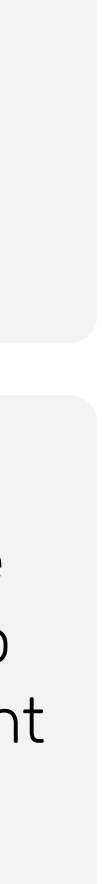

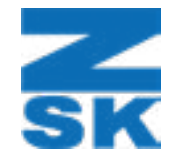

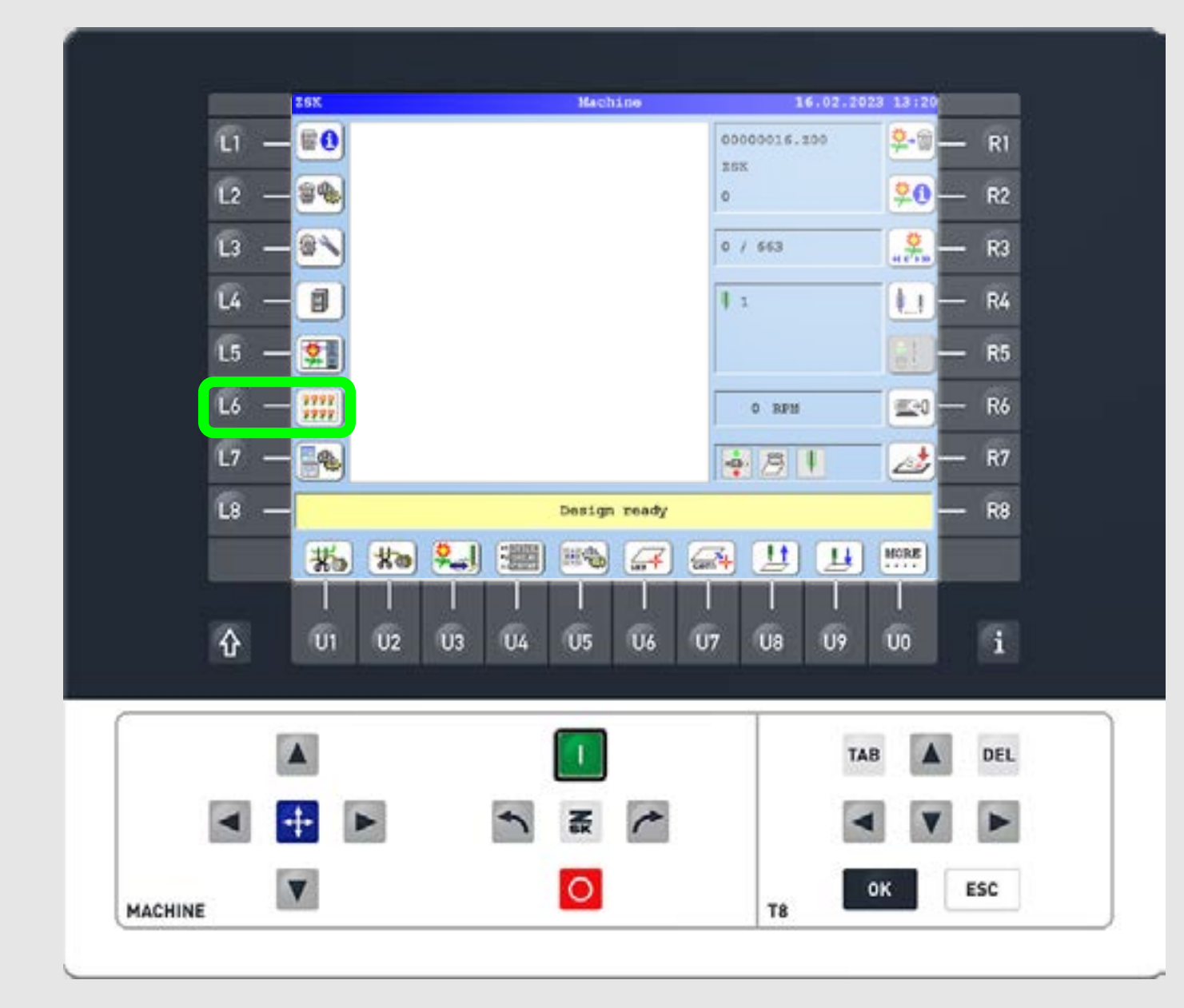

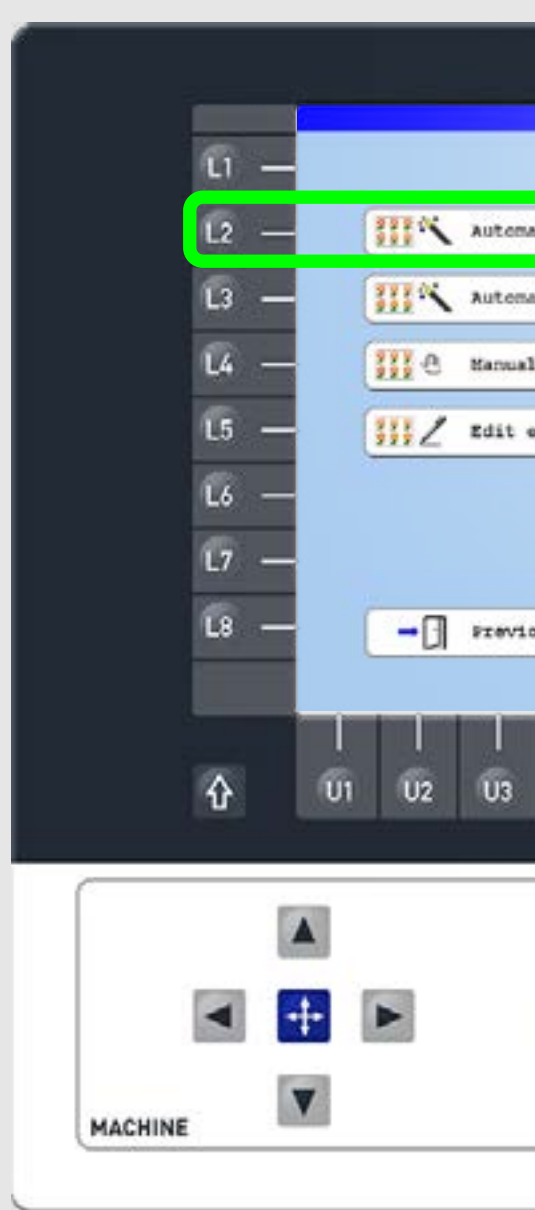

#### Step1

On the start screen press the L6 function key to enter the "Design repetition" tab.

Step2

Press the L2/R2 function key to select "Automatic creation of new design table XY".

| Design repetition         |          |    |    | 0 |     |
|---------------------------|----------|----|----|---|-----|
|                           |          |    |    |   | RI  |
| ic creation of new design | table XY |    |    | - | R2  |
| ic creation of new design | table    |    |    |   | R3  |
| creation of new design ta | ble      |    |    |   | R4  |
| xisting design table      |          |    |    |   | R5  |
|                           |          |    |    | - | R6  |
|                           |          |    |    | - | R7  |
| 25                        |          |    |    | - | R8  |
|                           |          |    |    |   |     |
|                           | 7 (Ua    | U9 |    |   |     |
|                           |          |    |    | 1 |     |
|                           | 1        | TA | R  |   | DEL |
|                           |          |    |    |   |     |
|                           |          | 1  |    |   |     |
| 0                         | TP       |    | ок | E | sc  |
|                           | 10       |    |    |   |     |

|                    | -              | Derece                                                                                                    | seardly ror remter |          |       |         |       |
|--------------------|----------------|----------------------------------------------------------------------------------------------------|--------------------|----------|-------|---------|-------|
| 11 -               | 00000001.200   | MINE 10.010                                                                                                    | Stitchowsta        | 2525     | + 56  | \$ 5.   | P1    |
|                    | 00000002.200   | BOBBS 10.000                                                                                                    | StitchData         | 2458     | * 37  | 7 45    | - "   |
|                    | 00000003.200   | BORD 11.000                                                                                                    | StitchData         | 2523     | - 53  | 2 01    |       |
| 12 -               | 00000004.100   | BORD 11.000                                                                                                    | StitchData         | 2523     | * 53  | 3 52    | - R2  |
|                    | 00000005.200   | ALC: 1                                                                                                    | Stitemata          | 2711     |       |         | 1000  |
| Contraction of the | 00000000 . 200 | anal 10.000                                                                                                    | Stiteboata         | 2400     | - 21  | * 42    |       |
| L3 —               | 00000008 200   | ALC: 10.000                                                                                                    | OP10chmata         | 2523     | . 53  |         | — R3  |
|                    | 00000009.200   | BURDEL 01. 010                                                                                                    | StitchData         | 245.6    | # 21  | 7 45    |       |
|                    | 00000010.200   | anami, 21, 222                                                                                                    | StitchData         | 2523     | + 53  | 2 55    | -     |
| L4 —               | 00000011.300   | acame, 21, 221                                                                                                    | StitchData         | 2711     | . 40  | 1 41    | — R4  |
| CMC COL            | 00000012.200   | month, 23, 200                                                                                                    | StitchData         | 2456     | + 21  | 2 41    |       |
|                    | 00000013.200   | and the second second s | StitchData         | 3803     | - 99  | 1 21    | -     |
| 15 -               | 00000014.300   | alight                                                                                                    | StitchData         | 3259     | + 82  | \$ 21   | — къ  |
|                    | 00000015.200   | MOMME. 05.000                                                                                                    | StitchData         | 2523     | + 53  | \$ 5: - |       |
| 14                 | 00000016.200   | WOMMS_020.000                                                                                                    | StitchData         | 2456     | * 21  | E 41    | D/    |
| L0 -               | 00000017.300   | WOMMS_10.000                                                                                                    | StitchData         | 2711     | + 49  | 2 45    | - 1/0 |
| Control Inc.       | 00000018.200   | #0##6_00.500                                                                                                    | StitchData         | 2711     | ++ 49 | \$ 45   | 2000  |
| 17 -               | 00000019.200   | 80885_21.000                                                                                                    | StitchData         | 2523     | + 53  | 1 51    | - R7  |
|                    |                |                                                                                                    | Designs and        | design t | ables |         |       |
| L8 —               | Select design  |                                                                                                    | Previous           | Previous |       |         | — R8  |
|                    |                |                                                                                                    |                    | *#       | Marc  | A122    |       |
|                    |                |                                                                                                    |                    |          |       |         |       |
|                    |                |                                                                                                    |                    |          |       |         |       |
| $\hat{\mathbf{A}}$ | U1 U2          | U3 U4 U                                                                                                    | J5 U6 U7           | U8       | U9    | UO      | 11    |
|                    |                |                                                                                                    |                    | a second |       |         | -     |
| 1                  |                |                                                                                                    |                    | 1        | TA    | 8       | DE    |
| -                  |                |                                                                                                    |                    |          | 0.00  |         |       |
|                    | +              | 1                                                                                                    |                    |          | <     | 1       |       |
|                    |                |                                                                                                    |                    |          | 8     |         |       |
|                    |                |                                                                                                    | 5                  | 1222     |       | ок      | ESC   |

## Step3

Select the desired design in the table or use the preview (U1). Then press L8 to select the design.

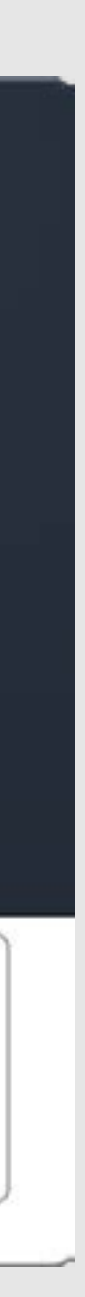

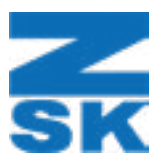

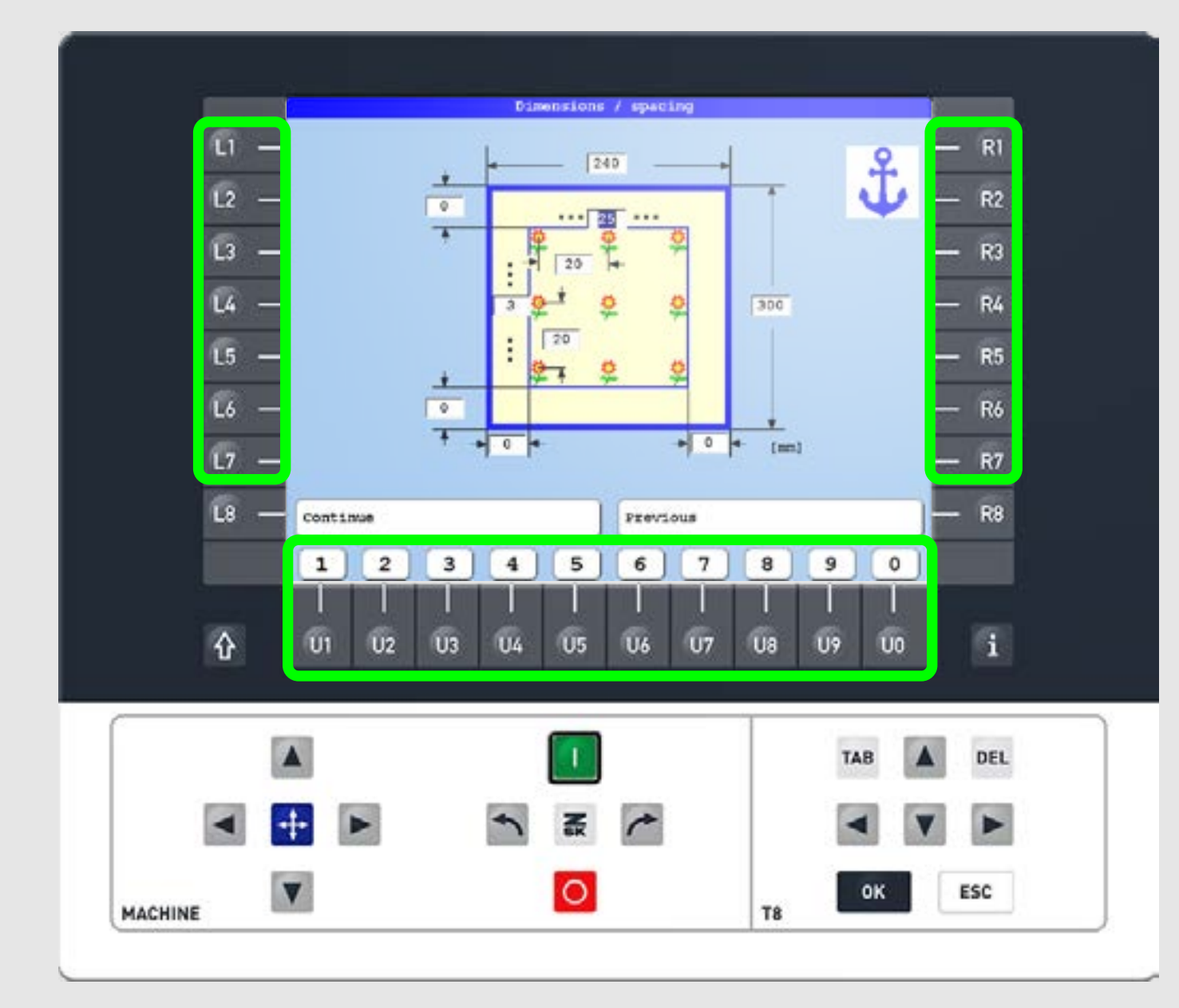

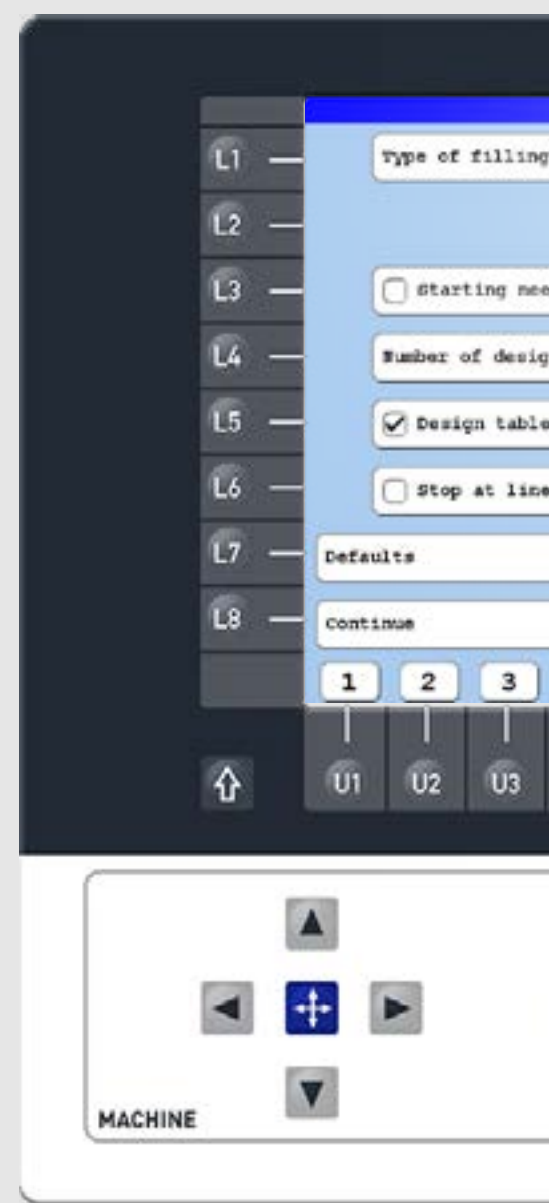

#### Step4

Use the L1-L7/R1-R7 keys to enter the frame size, spacing to the frame, and distances between design starting points. Match these with the distances of the guidelines (Vol. 005) for a perfect fit. Continue with L8. Step5

Select or change the desired parameters. More information can be found in the linked manual. Continue with L8.

| Arrangement / | settings     |           |           |      |   |  |
|---------------|--------------|-----------|-----------|------|---|--|
| 6             |              | °→<br>₹++ | <u>;</u>  | — R1 |   |  |
|               |              |           |           | — R2 |   |  |
| dle           |              | 1         | 1         | — R3 |   |  |
| ns            |              | E         | 3         | — R4 |   |  |
| home          |              |           |           | — R5 |   |  |
| zeed          |              |           |           | — R6 |   |  |
|               |              |           |           | — R7 |   |  |
|               | Previous     |           |           | — R8 |   |  |
| 4 5           | 6 7          | 8         | 9 0       |      |   |  |
| I I<br>04 05  | I I<br>06 07 | l<br>Ua U | <br> 9 00 | i    |   |  |
|               |              |           |           |      | 2 |  |
|               |              |           | TAB       | DEL  |   |  |
| - ×           | 1            |           |           |      |   |  |
|               |              |           |           |      |   |  |
| 0             |              | T8        | ок        | ESC  |   |  |
|               |              |           |           |      |   |  |

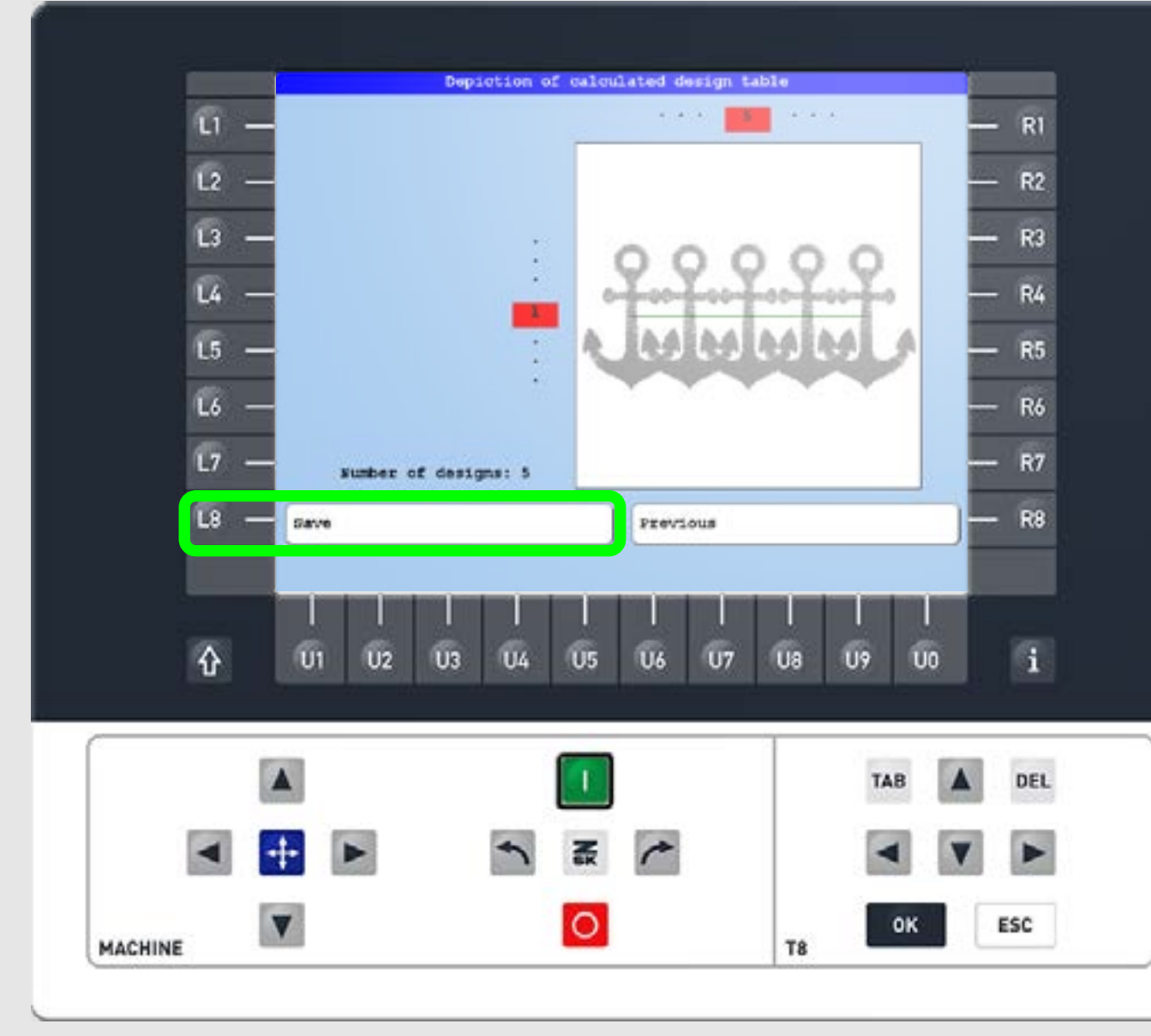

### Step6

Review the preview and save the repeated pattern as a new design file.

Note: Since this repetition is based on the distance between starting points rather than spacing, overlapping designs may occur!

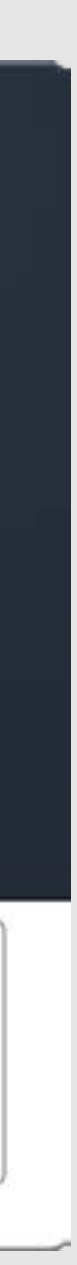

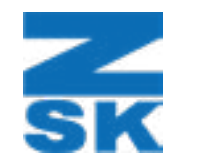

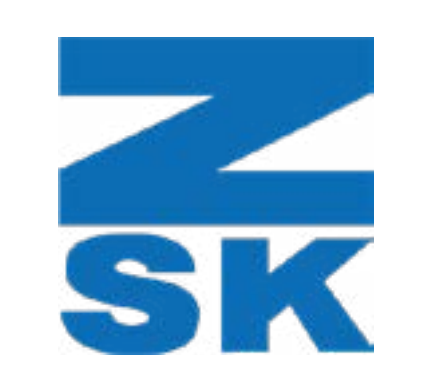

ZSK Stickmaschinen GmbH Magdeburger Str. 38-40 47800 Krefeld, Germany

Fon: +49 (0) 2151 444 0 Fax: +49 (0) 2151 444 170 E-Mail: zsk@zsk.de